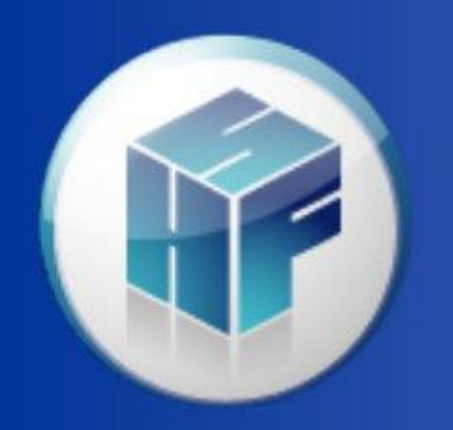

Health Financial Systems

# Data Extractor & Batch Data Extractor

The Leader in Medicare Cost Report Software

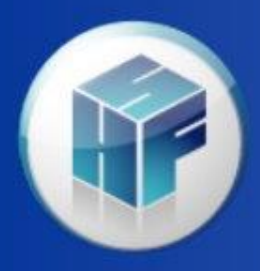

## Data Extractor <u>Overview</u>

- Data Extractor ("DE") and Batch Data Extractor ("BDE") extract data from any part of the cost report.
- Data extractor works on 1 open cost report.
- Batch Data Extractor works on one or more cost reports.
- Data Extractor specs are saved in a separate file that can be reused and also shared with coworkers. This file will have the extension .csdx
- Data Extractor spec files are form specific.

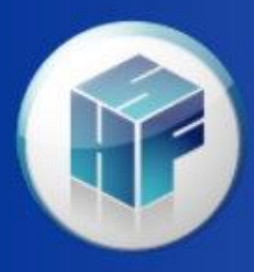

## Data Extractor Threshold & Special Reports

Did you know that the Data Extractor can extract data from Special Reports:

- 902 Interns and Residents to Beds Ratio Report
- 903 Long-Term Care Report
- 905 CAH Medicare Impact Report
- 906 Payment to Cost Ratios Report
- 909 CA 1 RCC Report

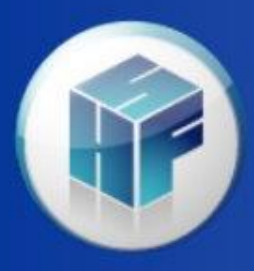

#### Data Extractor Threshold & Special Reports

Did you know that the Data Extractor can extract data from Special Reports:

- 910 CAH 1 RCC Calculation Report
- 911 Psych Rate Report
- 913 CAH 96 Hr Verification Report
- 916 OPPS RCC Report
- 917 Cost to Charge Ratio Report
- 918 Pass Thru Per Diem Report
- 920 Rehab Hospital PPS Report
- 921 HITECH FISS Data Report

| × | Data       | Ext  | ractor          |   |                 |               |                  |            |  |
|---|------------|------|-----------------|---|-----------------|---------------|------------------|------------|--|
|   |            | Spec | ifications      |   |                 |               |                  |            |  |
|   | 4          | Data | Extractor Specs |   | - 🔺 🚹 🄰         | C:\Users      |                  |            |  |
|   |            |      | Worksheet       | Δ | Program Provide | r Line Number | Column<br>Number | Other Data |  |
|   |            |      | SR 902          |   |                 | 999.00        | 1.00             |            |  |
|   | E          |      | SR 903          |   |                 | 27.00         | 1.00             |            |  |
|   | <b>6</b> . |      | SR 905          |   |                 | 999.99        | 1.00             |            |  |
|   | -•         |      | SR 911          |   | Hospita         | l 999.00      | 1.00             |            |  |
|   |            |      | SR 913          |   |                 | 27.00         | 1.00             |            |  |
|   |            |      |                 |   |                 |               |                  |            |  |

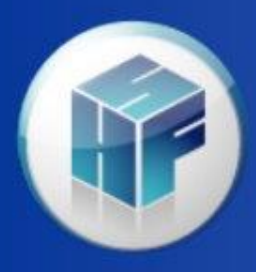

#### Data Extractor <u>Wildcards</u>

Pre-defined worksheet/column wildcards

- 999.00 Extracts ALL lines/columns (no subscripts).
- X.99 Extracts ALL subscripts for the specified line/column.
- 999.99 Extracts ALL lines/columns and ALL subscripts.

\*\* If 999.99 is used in both the line and the column sections then ALL fields on the worksheet will be extracted.

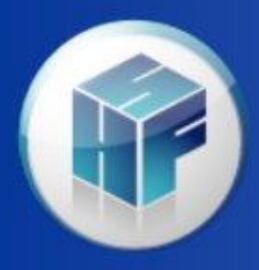

#### Have a cost report file open and go to Tools | Data Extractor

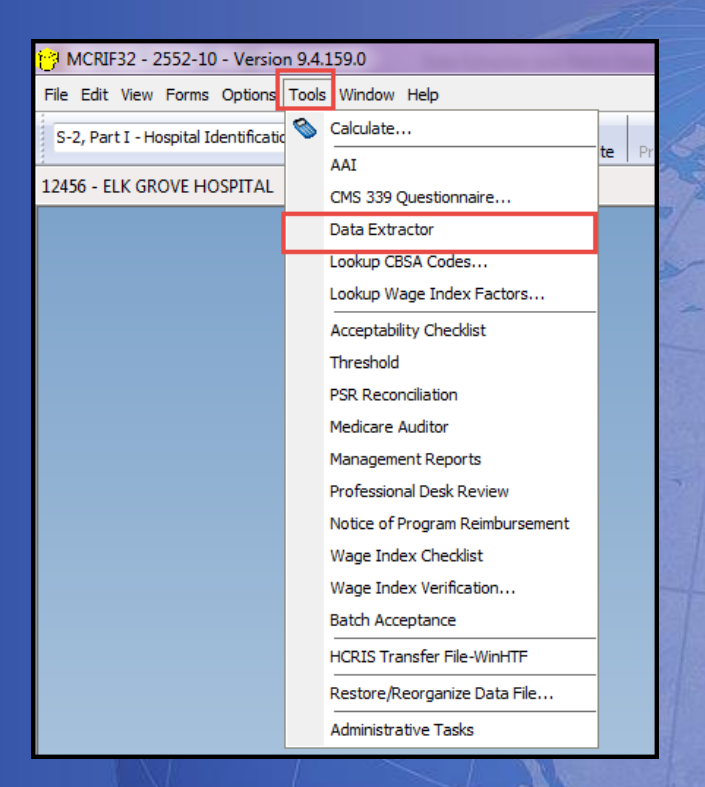

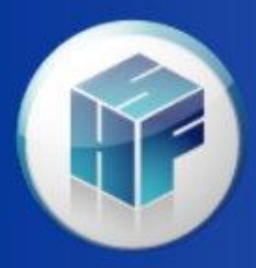

If you do not already have an existing .csdx file, the software will prompt you to create a new one.

| 😚 MCRIF32 - 2552-10 - Version 9.4.159.0                                                                                                    | in these sectors have been provided that the shares                                                                   |
|----------------------------------------------------------------------------------------------------|----------------------------------------------------------------------------------------------------|
| File Edit View Forms Options Tools Window Help                                                                                                    |                                                                                                    |
| S-2, Part I - Hospital Identification        S-2, Part I - Hospital Identification     Image: Constraint of the second second | te Open Form Add Lines Delete Lines                                                                                   |
| 12456 - ELK GROVE HOSPITAL                                                                                                    |                                                                                                    |
|                                                                                                    | New Specification   Please enter a name for the new specification:   HFS Data Extract Specs Worksheet A   OK   Cancel |
|                                                                                                    |                                                                                                    |
| × Data Extractor                                                                                                    |                                                                                                    |
| Specifications                                                                                                    |                                                                                                    |
| Vew File                                                                                                    |                                                                                                    |
|                                                                                                    |                                                                                                    |
|                                                                                                    |                                                                                                    |
|                                                                                                    |                                                                                                    |
| <b>C1</b>                                                                                                    |                                                                                                    |
|                                                                                                    |                                                                                                    |
| P New                                                                                                    |                                                                                                    |

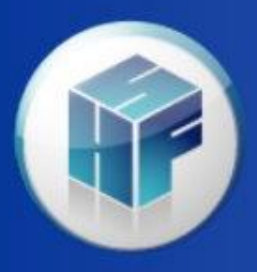

After giving your specs a name, click the OK button. A new tab will be created with that name at the bottom.

| 🚰 MCRIF32 - 2552-10 - Version 9.4.159.0                                                                                                    |                                       |            |
|----------------------------------------------------------------------------------------------------|---------------------------------------|------------|
| File Edit View Forms Options Tools Window Help                                                                                                    |                                       |            |
| S-2, Part I - Hospital Identification V New Open Close Calculate Print Form Preview Form Cut Copy Paste Open Form Add Lines Delete Lines                                     |                                       |            |
| 12456 - ELK GROVE HOSPITAL                                                                                                    | Fiscal Year: 01/01/2015 to 12/31/2015 | Calculated |
| X   Data Extractor     Specifications   FFS Data Extract Specs Workshy     HFS Data Extract Specs Workshy   Image: Column of the Data Number     0.00   0.00     0.00   0.00 |                                       |            |
| HFS Data Extract Specs Worksheet A New                                                                                                    |                                       |            |
|                                                                                                    |                                       |            |

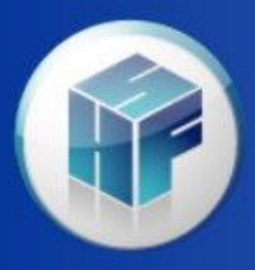

Also, a .csdx file will be created. In this example the file is named 2552-10.csdx because a Hospital 2552-10 report was open.

\*\*\*If you are an HFS HCRIS website user, you can upload this file into the system and pull these specs out of any 2552-10 file in the database.

| 7 MCRIF32 - 2552-10 - Version 9.4,159.0                                                                                                    |                                       |            |
|----------------------------------------------------------------------------------------------------|---------------------------------------|------------|
| File Edit View Forms Options Tools Window Help                                                                                              |                                       |            |
| S-2, Part I - Hospital Identification - Review Open Close Calculate Print Form Preview Form Cut Copy Paste Open Form Add Lines Delete Lines |                                       |            |
| 12456 - ELK GROVE HOSPITAL                                                                                                    | Fiscal Year: 01/01/2015 to 12/31/2015 | Calculated |
|                                                                                                    |                                       |            |
| B HFS Data Extract Specs Worksheet A New                                                                                                    |                                       |            |

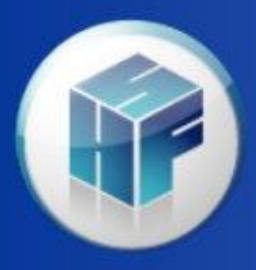

You can have multiple tabs with different specs by clicking on the tab titled 'New'. For example you can have a tab for days, payments or particular worksheets.

| 🕐 MCRIF32 - 2552-10 - Version 9.4.159.0                                                                                                    |                                       | _ 0 ×      |
|----------------------------------------------------------------------------------------------------|---------------------------------------|------------|
| File Edit View Forms Options Tools Window Help                                                                                                    |                                       |            |
| S-2, Part I - Hospital Identification V Rev Open Colore Calculate Print Form Preview Form Cut Copy Paste Open Form Add Lines Delete Lines                                                                                                    |                                       |            |
| 12456 - ELK GROVE HOSPITAL                                                                                                    | Fiscal Year: 01/01/2015 to 12/31/2015 | Calculated |
|                                                                                                    |                                       |            |
|                                                                                                    |                                       |            |
| X Data Extractor                                                                                                    |                                       | X          |
| Image: Special Research Special Special Speci |                                       |            |
| Worksheet Program Provider Line Number Column<br>Number<br>0.00 0.00                                                                                                    |                                       |            |
| HFS Data Extract Specs Worksheet A New                                                                                                    |                                       |            |

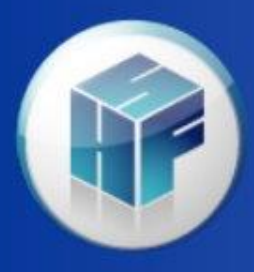

## Data Extractor Explaining the icons

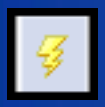

Action button to extract the data into a file.

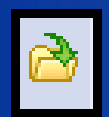

Open and point to a different specification .csdx file.

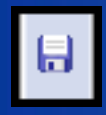

Save specification .csdx file with a different name or different location.

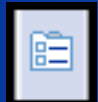

Data Extractor Options, details on next slide.

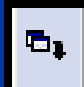

Create an extraction from the active worksheet cell. Can click on a cell in a worksheet, click this button and the worksheet, line, column is filled out in the specification. Can highlight an entire section, will use wildcard.

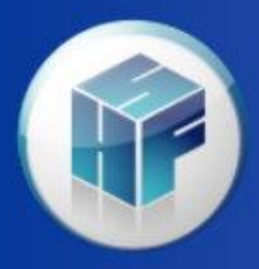

## Data Extractor Explaining the icons

Data Extractor Options will show up in every extract, there is no need to specify these lines.

Common settings are:

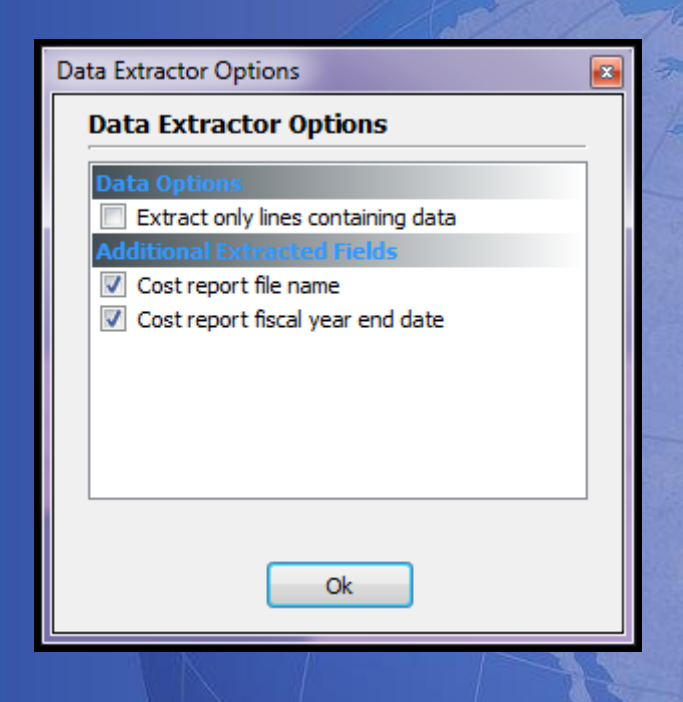

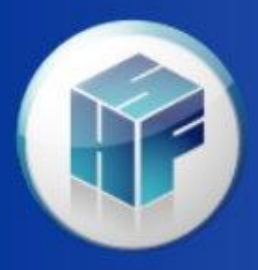

You can have a cost report file open or not, go to File | Batch | Batch Data Extractor

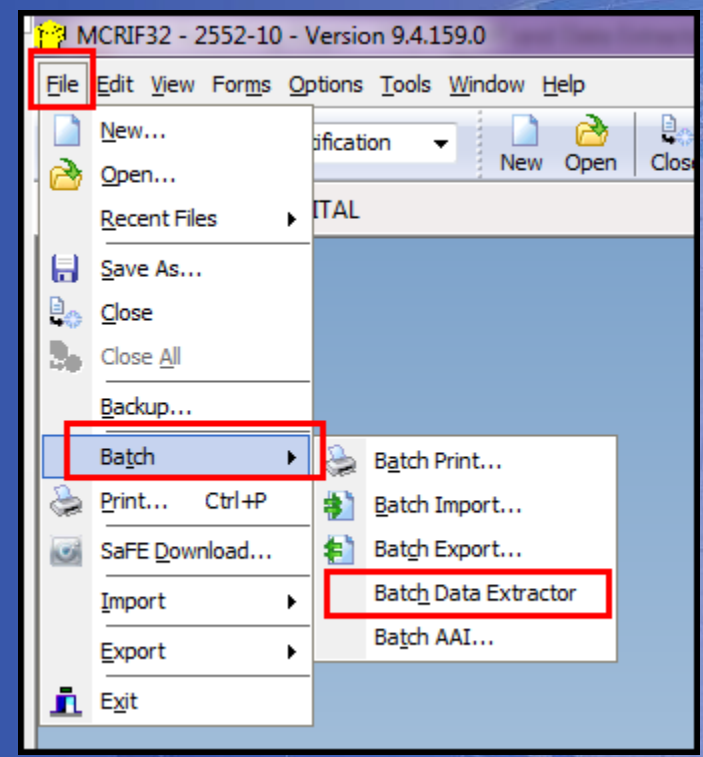

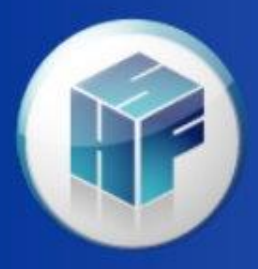

All form sets that are available will be shown, make sure the system you want to extract from is selected.

| 2552-10                                                   | Search Criteria                                        |                       |         |                         |  |
|-----------------------------------------------------------|--------------------------------------------------------|-----------------------|---------|-------------------------|--|
| Search Criteria<br>Data Specifications<br>Data Extraction | Create custom criteria to use                          | when searching for n  | natchi  | ing cost report data.   |  |
| Data Extraction                                           | Use search criteria when s                             | earching for matching | g files |                         |  |
|                                                           | Provider No.:                                          |                       | to      |                         |  |
|                                                           | Fiscal Year End:                                       | 3/29/2016 🗸           | to      | 3/28/2017 🗸             |  |
|                                                           | In the spreadsheet below,<br>narrow the returned data: | specify other custor  | n sea   | rch criteria to further |  |
|                                                           | Identifier                                             |                       |         | Value<br>Define         |  |
| 2540-10                                                   | Search Criteria File: C: Wi                            | .RIF32\2552-10.dsc    |         |                         |  |
| 265-11                                                    |                                                        |                       |         |                         |  |
| 1728-94                                                   |                                                        |                       |         |                         |  |
| 2088-92                                                   |                                                        |                       |         |                         |  |
| 222-92                                                    |                                                        |                       |         |                         |  |
| 1984-14                                                   |                                                        |                       |         |                         |  |
| 224-14                                                    |                                                        |                       |         |                         |  |
| 2552-96                                                   |                                                        |                       |         |                         |  |
| 2540-96                                                   |                                                        |                       |         |                         |  |
| 265-94                                                    |                                                        |                       |         |                         |  |
| 1984-99                                                   |                                                        |                       |         |                         |  |

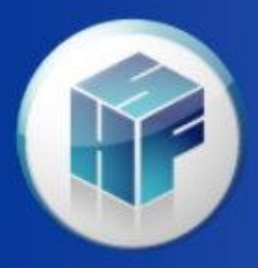

#### **Data Specifications**

- Opens the same .csdx file we were just using in the single file data extractor.
- Can add to the specification file with new specifications.
- Can point to a different file.

| × Batch Data Extractor                 |                                                                                                    |
|----------------------------------------|----------------------------------------------------------------------------------------------------|
| 2552-10                                | Data Specifications                                                                                                    |
| Search Criteria                        | Create custom specifications for extracting data from the cost report.                                                                                                    |
| Data Specifications<br>Data Extraction | Image: Constraint of the second second s |
|                                        | Identifier Worksheet Program Provider Line Number Column<br>Number Other Data                                                                                                    |
|                                        | S-3, Part I 999.99 999.99                                                                                                    |
|                                        |                                                                                                    |

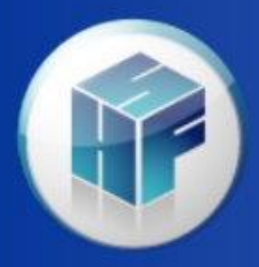

#### **Data Extraction**

- Can extract from .mcrx and .mcax files.
- Can add individual file or can point to a whole folder of files.
- Can select what format the extract should be in.

| × Batch Data Extractor |                                                                                                    |
|------------------------|----------------------------------------------------------------------------------------------------|
| 2552-10                | Data Extraction                                                                                                    |
| Search Criteria        | Extract data from a selected data source based on your data specifications and search criteria.                                                                                                    |
| Data Extraction        | Data Source Type:   Cost Report Files (*.mcrx;*.mcax)     Data Source                                                                                                    |
|                        | Data Specifications   Output Type     Select from one of your predefined data specifications:   Select the type of file to create:     HFS Data Extract Specs Worksheet S-3   ✓     Options   Use registered search criteria. |

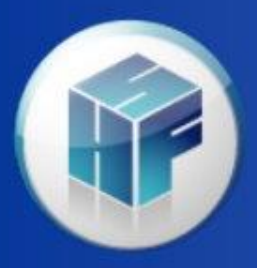

#### Search Criteria

- Helps to filter through the selected file so you are only extracting data from files that meet your criteria
  - Provider No.
    - Need knowledge about the Oscar number.
    - 1<sup>st</sup> and 2<sup>nd</sup> digits are state code.
    - 3<sup>rd</sup> and 4<sup>th</sup> digits tell what kind of hospital it is.
  - Fiscal year
    - This is a range.
  - Custom Search
    - Can create custom specifications.

| × Batch Data Extractor                 |                                                       |                          |                     |            |
|----------------------------------------|-------------------------------------------------------|--------------------------|---------------------|------------|
| 2552-10                                | Search Criteria                                       |                          |                     |            |
| 2540-10                                | Create custom criteria to use                         | when searching for n     | matching cost repo  | ort data.  |
| Search Criteria<br>Data Specifications | Search Criteria                                       | earching for matchin     | a files.            |            |
| ata Extraction                         | Provider No.:                                         | **13**                   | to                  | **13**     |
|                                        | Fiscal Year End:                                      | 1/1/2015 🛩               | to 12               | /31/2015 👽 |
|                                        | In the spreadsheet below,<br>narrow the returned data | , specify other custo    | m search criteria t | o further  |
|                                        | 1 [Beds]                                              |                          | value               | 0          |
|                                        | 2<br>3<br>4                                           |                          |                     | •          |
|                                        | <u>O</u> pen Save                                     | <u>A</u> s <u>C</u> lear | Define              |            |

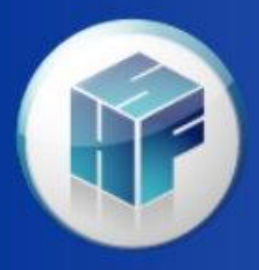

If the search criteria is not met, the file's data will not be extracted. The Data Extraction File Progress popup will show which files were used in the extract.

| 100%                           |                |   |
|--------------------------------|----------------|---|
| file                           | Status         | • |
| A0 010104 06302015.567814.mcrx | Done.          | 4 |
|                                | Done.          |   |
| 40_010144_12312015.578128.mcrx | Done.          |   |
| 40_012007_03312015.561019.mcrx | File excluded. |   |
| A0_012013_01312015.558482.mcrx | File excluded. | = |
| A0_012013_08312015.571125.mcrx | File excluded. |   |
| A0_013032_12312015.576629.mcrx | File excluded. |   |
| A0_020006_12312015.577691.mcrx | File excluded. |   |